## Replacing the staple cartridge

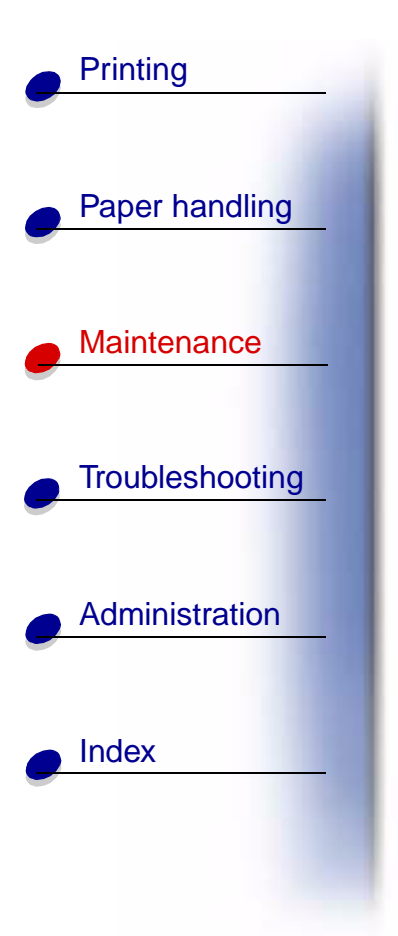

When **Staples Low** or **Staples Empty** appears on the operator panel display, complete the steps to insert a new staple cartridge in the finisher. Refer to the illustrations inside the stapler access door for more information. For information about ordering staple cartridges, see **Ordering supplies**.

Note: If Staple Alarm is set to Single, the printer stops printing and displays the Load Staples message. Install a new staple cartridge or press Go to clear the message and continue printing. If Staple Alarm is set to Continuous, the printer displays the Load Staples message and continues printing.

1 Open the stapler access door and remove the staple cartridge holder by pulling on the colored tab.

**Note:** A partial sheet of staples will remain in the staple cartridge holder when this message appears. Do not remove this sheet. Install a new staple cartridge to properly feed the partial sheet of staples.

- 2 Remove the empty staple cartridge.
- 3 Install the new staple cartridge.
- 4 Reinstall the staple cartridge holder and close the stapler access door.

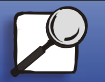

www.lexmark.com Lexmark T620 and T622

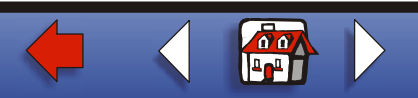

## Replacing the staple cartridge 2

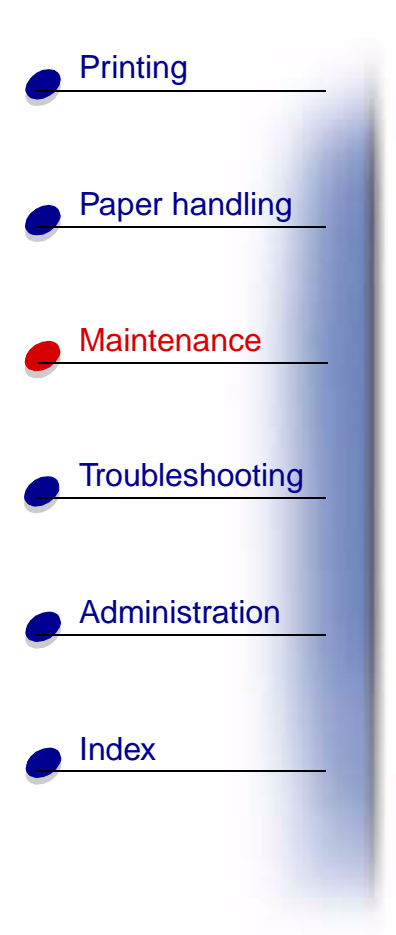

**Priming Stapler** appears on the display. Priming occurs automatically without creating any output, and ensures the stapler is functioning properly.

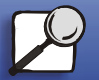

www.lexmark.com Lexmark T620 and T622

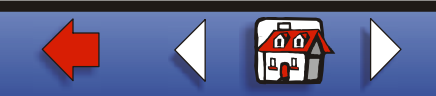